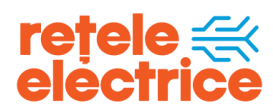

Manual pentru înregistrarea petițiilor pe portalul Rețele Electrice https://www.reteleelectrice.ro/ Serviciul online Sesizări

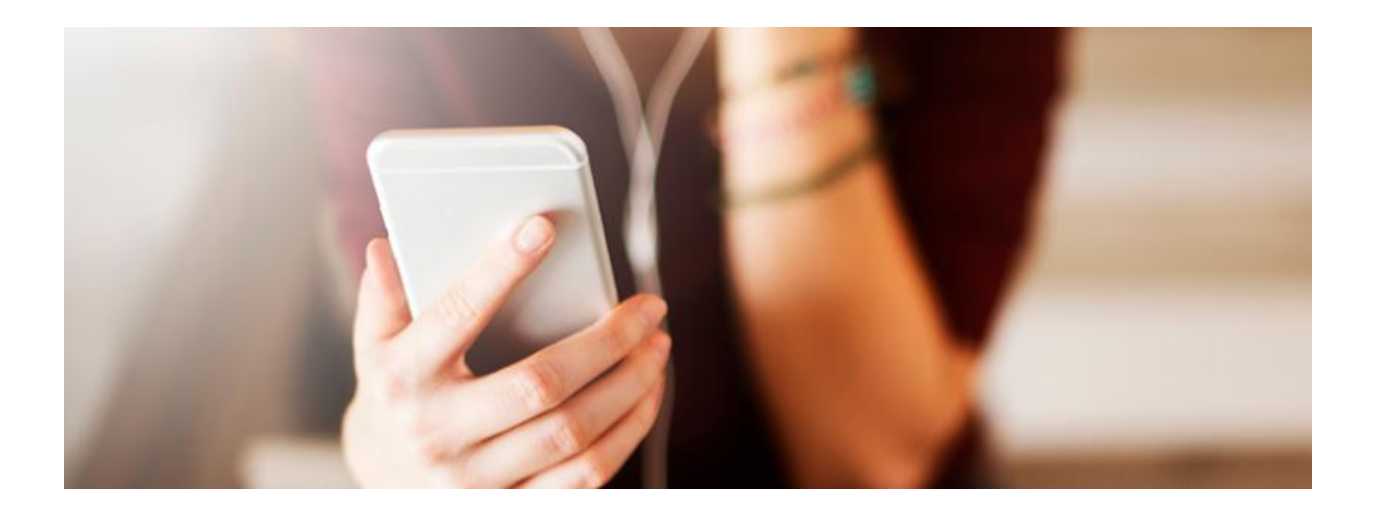

Rețele Electrice România S.A. B-dul. Mircea Vodă 30, et. 3, Sector 3, București Nr. de ordine în Registrul Comerțului J2002001859405, Cod Unic de înregistrare 14507322, Capital social subscris și vărsat 580.355.660 lei www.reteleelectrice.ro

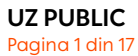

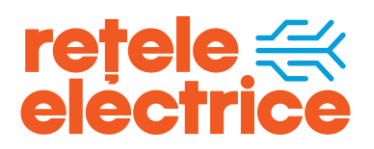

# CUPRINS

| 1. Considerente generale                              | 3        |
|-------------------------------------------------------|----------|
| 2. Crearea contului Rețele Electrice                  | 3        |
| 3. Serviciul online Sesizări                          | 6        |
| 4. Vizualizarea cererilor                             | 10       |
| 5. Formularul de contact                              | 11       |
| 4. Vizualizarea cererilor<br>5. Formularul de contact | 10<br>11 |

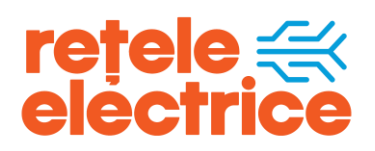

### 1. Considerente generale:

Manualul este dedicat consumatorilor care doresc înregistrarea unei cereri de racordare prin intermediul contului online.

Informația este structurată în mod prietenos și transparent, pentru ca utilizatorii site-ului să poată naviga ușor prin serviciile și informațiile relevante pentru ei.

Pentru înregistrarea reclamațiilor, petițiilor și cererilor de informații, consumatorii ne pot contacta prin următoarele canale:

- Contul Rețele Electrice
- Formularul de contact

### 2. Crearea contului Rețele Electrice

Daca doriți înregistarea petițiilor prin **Cont**, va trebui să urmați pașii de mai jos:

Se va crea un cont accesând <u>https://contulmeu.reteleelectrice.ro/s/registration-page?language=ro</u> și se vor completa pașii pentru crearea contului.

• Persoană fizică

| Completați câmpurile și accesați portalul.                                                                                                    |
|----------------------------------------------------------------------------------------------------|
| Este important să știl că, pentru vitoarele solicitări efectuate în contul (bu, vom utiliza datele introduse de tine acum. Sunt însă<br>cerei, precum cele de racordure (unde datele pensonale solicitate aporțin titularului de controt; pentru locul de<br>cere val înverie de fle hitotoale în sistemul nortu de calte titularul locul de consum. |
| Persoană fizică     O Persoană juridică                                                                                                    |
| Prenume                                                                                                    |
|                                                                                                    |
| Nume                                                                                                    |
|                                                                                                    |
| Email Solicitant                                                                                                    |
|                                                                                                    |
| Confirm E-Mail                                                                                                    |
|                                                                                                    |
| Telefon                                                                                                    |
| +40                                                                                                    |
| Sunt de acord cu termenii și condițiie referitoare la prelucrarea de date cu caracter personal                                                                                                    |
| Sunt de acerd cu Termenii și condițiile referitoare la utilizarea site-ului                                                                                                    |
| INREGISTREAZA-TE                                                                                                    |

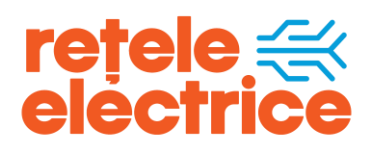

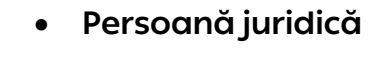

| Completați câmpurile și accesați portalul.                                                                                                    |                                                     |                                          |  |
|----------------------------------------------------------------------------------------------------|-----------------------------------------------------|------------------------------------------|--|
| Este important să știl că, pentru vilicarele scilicitări efectuate în contul tâu, vom utiliza datele introduse de tine acum. Surt însă cerert, precum cele de racordare (unde datele personale scilicitate<br>aparțin titularului de contract, pentru locul de consum în cauați, care va fi nevole să fie întroduse în sistemul nostru de câtre titularul iocului de consum. |                                                     |                                          |  |
| O Persoană fizică                                                                                                    | Persoană Juridică                                   |                                          |  |
| Cilent / Producător / Cilent cu co                                                                                                    | ntract direct                                       | O Furnizor                               |  |
| Prenumele reprezentantului lego                                                                                                    | d.                                                  |                                          |  |
| Nume reprezentant legal                                                                                                    |                                                     |                                          |  |
| Email Solicitant                                                                                                    |                                                     |                                          |  |
| Confirm E-Mail                                                                                                    |                                                     |                                          |  |
| Telefon                                                                                                    |                                                     |                                          |  |
| +40                                                                                                    |                                                     |                                          |  |
| Nume societate                                                                                                    |                                                     |                                          |  |
| Certificat Înregistrare Fiscală* (d                                                                                                    | acă societatea este plătitoare de TVA, introdu      | numărul de Inregistrare, precedat de RO) |  |
| Sunt de acord cu termenii și                                                                                                    | condițiile referitoare la prelucrarea de date cu ca | acter personal                           |  |
| Sunt de acord cu Termenii și                                                                                                    | condițiile referitoare la utilizarea site-ului      |                                          |  |
|                                                                                                    |                                                     | INREGISTREAZĂ-TE                         |  |

Atenție! Pentru inserarea numărului de telefon, este necesară păstrarea prefixului +40.

După completerea datelor, veți primi pe numărul de telefon utilizat la crearea contului un cod OTP (cod de verificare) pe care îl veți insera în câmpul menționat:

|            | ÎNREGISTREAZĂ-TE                                                                                   |
|------------|----------------------------------------------------------------------------------------------------|
| Introduceț | i codul de verificare pe care vi l-am trimis la numărul 070000000 pentru a finaliza înregistrarea. |
|            | Confirma Retrimite codul inapol                                                                    |

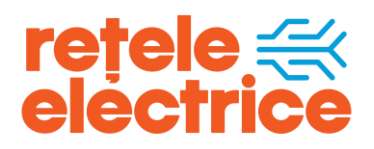

După inserarea codului OTP, veți primi pe adresa de e-mail un link pe care îl veți accesa pentru validarea contului.

| ÎNREGISTREAZĂ-TE                                                                                                    |
|----------------------------------------------------------------------------------------------------|
| Contul tău a fost creat.                                                                                                    |
| $\bigcirc$                                                                                                    |
| entru a vă activa contul, faceți clic pe linkul pe care l-am trimis la adresa dvs. de e-mail                                                      |
| Introduceți o parolă nouă                                                                                                    |
| Parola trebuie să conțină minimum 8 caractere, din care cel puțin o literă mare, o literă mică, o cifră și un caracter special dintre următoarele |
| Nu uitați: nu puteți reutiliza ultimele 5 parole pe care le-ați folosit deja în trecut și le puteți schimba o singură dată în 24 de ore.          |
| Parolă nouă                                                                                                    |
| ••••••                                                                                                    |
| Confirmați noua parolă                                                                                                    |
| ••••••                                                                                                    |
| Nivel de securitate cu parolă                                                                                                    |
| Confirmare                                                                                                    |
|                                                                                                    |
| Sunt de acord                                                                                                    |
|                                                                                                    |
| Pentru a accesa serviciile online Petele Electrice, sunt de acord cu prelucrarea datelor mele cu caracter personal                                |
| Introdu CNP                                                                                                    |
|                                                                                                    |
|                                                                                                    |
| VERIFICĂ CNP Cancel                                                                                                    |

Dacă e-mailul cu link-ul de acces pentru validare nu se regăsește în Inbox, vă rugăm să verificați în Spam.

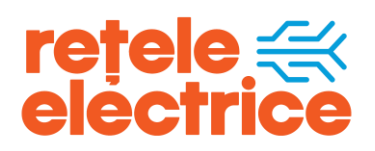

După activarea contului, vă puteți loga în cont utlizând adresa de e-mail și parola aleasă.

| Utilizator (adresa de mail) |                |
|-----------------------------|----------------|
| Parolá                      |                |
|                             | AUTENTIFICĂ-TE |

# 3. Serviciul online Sesizări

După logarea în cont și inserarea codului POD pe prima pagină (pentru locurile de consum deja racordare la energie electrică), veți avea acces la urmatoarele servicii:

- istoric consum (curbe de sarcină, istoric citiri);
- racordare la rețea;
- schimbare furnizor etc.

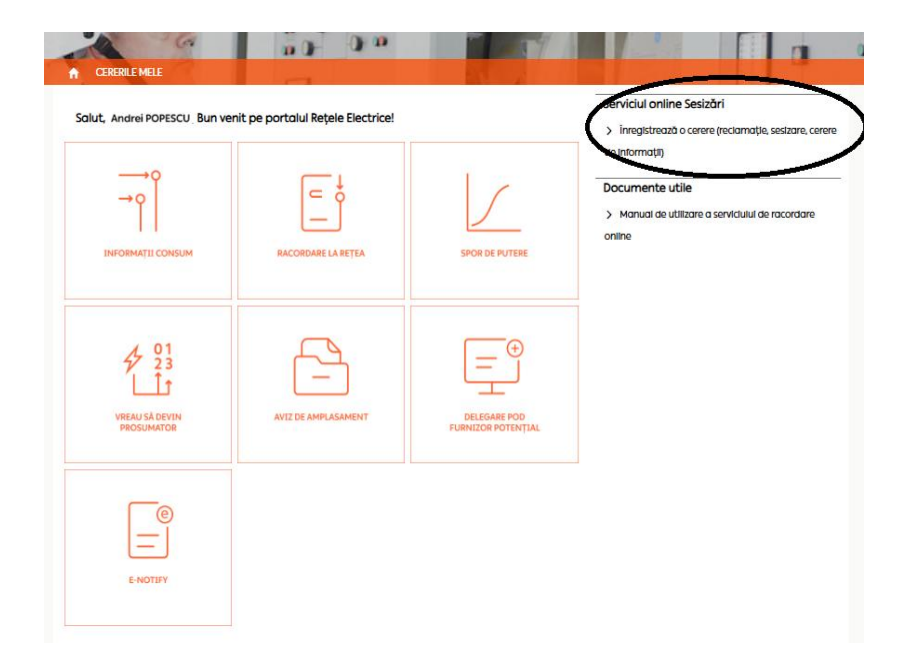

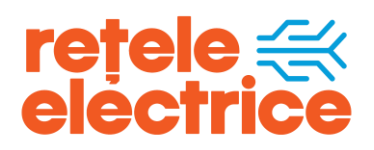

Pentru înregistrarea unei petiții, este necesar să se acceseze tab-ul **Serviciul online Sesizări - Înregistrează o cerere (reclamație, sesizare, cerere de informații)**, disponibil în partea dreaptă a ecranului.

| Se | rviciul online Sesizări                              |
|----|------------------------------------------------------|
| >  | Înregistrează o cerere (reclamație, sesizare, cerere |
| de | informații)                                          |

Se vor completa câmpurile marcate cu rosu, astfel: se va selecta Societatea de Distribuție, se va alege tipologia (GDPR, Reclamație, Sesizare sau Informație) se va alege tiparul.

In situatia in care se doreste transmiterea raspunsului la o alta adresa de e-mail decat cea care a fost utilizata la crearea contului, va scrie adresa de e-mail in tab-ul "email de corespondență" apoi se va apăsa butonul "următorul".

| INFORMAȚII GENERALE            |                                        |                        |                          |
|--------------------------------|----------------------------------------|------------------------|--------------------------|
| Zona de <mark>Distrit</mark>   | outie 🛛 Selectează 🗸                   | Tipologie              | - Selectează - 🗸         |
| Adre                           | sant CLIENT 🗸                          | Tipar                  | Selectează 🗸             |
| Canal de Int                   | brane                                  | Email de corespondenta | popescuandrei@emailcom 🗸 |
| Număr Protocol leși<br>adresan | ire al                                 |                        |                          |
| Dată Protocol leși<br>adresan  | ire al [ <u>28.01.2025</u> ]<br>Itului |                        |                          |
| Dată protocol Intran           | e OD 28.01.2025                        |                        |                          |

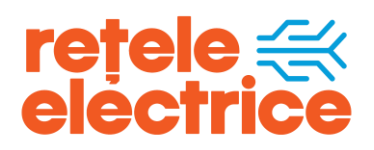

Următorul pas este de a se completa câmpurile obligatorii marcate cu roșu (Tip: POD/Adresă precum și Subiectul cererii).

| egendă                                                                                   |                                                                                                    |   |
|------------------------------------------------------------------------------------------|----------------------------------------------------------------------------------------------------|---|
| ă rugăm să completați cămpurile obligatori<br>entru completarea codului POD se va da cli | imarcate cu roșu (Tip: POD/Adresă precum și Subiectul cereni).<br>:k pe lupă (Pod Subiect) iar daca se alege ca și tip "Adresă" se va completa cu adresa pentru care se doreste verificarea aspectelor semnalate. |   |
|                                                                                          |                                                                                                    |   |
| formatil cerere                                                                          |                                                                                                    | 1 |
|                                                                                          |                                                                                                    | 1 |
| CONCILIENC                                                                               |                                                                                                    |   |
| CONT CLIENT                                                                              |                                                                                                    |   |
| Sublectul cereril                                                                        |                                                                                                    |   |
| TelPOP                                                                                   | <b>∨</b>                                                                                                    |   |
| POD Subject                                                                              |                                                                                                    |   |
|                                                                                          |                                                                                                    |   |
| Detail                                                                                   |                                                                                                    |   |
| Subjectul cererii                                                                        |                                                                                                    |   |
| Descriere                                                                                |                                                                                                    |   |
|                                                                                          |                                                                                                    |   |
| Cerere asocieta                                                                          |                                                                                                    |   |
| Nr. Aviz de Amplesement                                                                  |                                                                                                    |   |
|                                                                                          |                                                                                                    |   |
|                                                                                          |                                                                                                    |   |
|                                                                                          |                                                                                                    | > |
|                                                                                          | < Inapol Urmatorul                                                                                                    |   |
|                                                                                          |                                                                                                    |   |

Pentru completarea codului POD, se va insera POD-ul, iar dacă se alege ca tip "Adresă" se va completa cu adresa pentru care se dorește verificarea aspectelor semnalate.

| Informeții cere | 0                         |
|-----------------|---------------------------|
| Solidart        |                           |
|                 | CONTICUENT Andrei POPESCU |
| Subjectul cerer | •                         |
|                 | Te POD V                  |
|                 | POD Subject               |
|                 |                           |

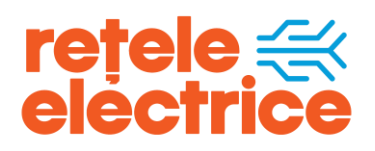

#### UZ PUBLIC

Conform Politicii de Clasificare și Tratare a Informației nr. 59

| Subiectul cererii       |                    |          |            |               |       |
|-------------------------|--------------------|----------|------------|---------------|-------|
| Tip                     | ADRESĂ             | ~        |            |               |       |
| Adresă subiect          |                    |          |            |               |       |
|                         | INTRODUCERE ADRESĂ |          |            |               |       |
|                         | Județ              |          | Bloc       |               |       |
|                         | Localitate         |          | Scară      |               | f     |
|                         | Tip arteră         |          | Etoj       |               |       |
|                         | Denumire arteră    |          | Apartament |               |       |
|                         | Număr              |          | Cod poștal |               |       |
|                         |                    |          |            |               |       |
| Detalii                 |                    |          |            |               |       |
| Subiectul cererii       |                    |          |            |               |       |
| Descriere               |                    |          | 11         |               |       |
| Cerere asociata         |                    | <b>S</b> |            |               |       |
| Nr. Aviz de Amplasament |                    |          |            |               |       |
|                         |                    |          |            |               |       |
|                         |                    | ļ        |            |               |       |
|                         |                    |          |            | <Înapoi Următ | torul |
|                         |                    |          |            |               |       |
|                         |                    |          |            |               |       |
|                         |                    |          |            |               | P     |

Următorul pas constă în completarea câmpului "Subiectul cererii", care reprezintă ce anume dorește petentul ( ex.: verificare contor, lipsă tensiune, nivelul tensiunii etc.), iar la descriere se va menționa ce anume reclamă clientul, descrierea pe scurt a situației.

| Dotali                  |                                                                                                    |
|-------------------------|----------------------------------------------------------------------------------------------------|
| Subjectul cererii       |                                                                                                    |
| Descriere               |                                                                                                    |
| Cerere asociata         |                                                                                                    |
| Nr. Aviz de Amplesement |                                                                                                    |
|                         | <hr/> <hr/> |
|                         | $\smile$                                                                                                    |

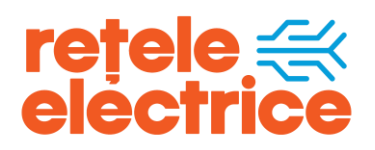

La cerere asociată, se va completa (daca există și se face referire la o cerere de racordare) numărul cererii de racordare.

| Subjectul cererii       |
|-------------------------|
| Descriere               |
| Cerere asociata         |
| Nr. Aviz de Amplesament |
|                         |
|                         |
|                         |

În situația în care doriți să atașați documente, vă rugăm să alegeti tipul atașamentului din lista predefinită "Tip atașament" și completarea denumirii acestuia în câmpul "Descriere" (opțional).

Se va folosi butonul "Selectează fișierul" pentru alegerea documentului și se va da click pe butonul "Încarcă document" pentru finalizarea procesului.

Încărcarea mai multor documente presupune efectuarea aceleiasi operațiuni descrise mai sus pentru fiecare document în parte.

| Tip ataşamen | t Generic | ~ | Selecteaza fisi |            |     |
|--------------|-----------|---|-----------------|------------|-----|
|              |           |   |                 | Incercă de | cum |
| Descrier     | •         |   |                 |            |     |
|              |           |   |                 |            |     |

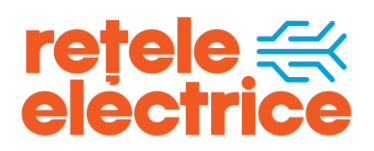

Pentru ca cererea să fie înregistrată și să ajungă la operatorul de distribuție, se va apăsa butonul "**Confirmă**". După confirmare, veți primi pe adresa de e-mail un mesaj automat cu nr. de înregistrare al sesizării.

| Documente atagate |                   |       |           |          |                      |            |
|-------------------|-------------------|-------|-----------|----------|----------------------|------------|
| Prenume           | Denumire document | Stare | Descriere | Creat de | Vizualizare document | Şterge     |
|                   |                   |       |           |          | _                    |            |
|                   |                   |       |           |          |                      | Contrast 1 |
|                   |                   |       |           | Inchice  | Şueiğe «Inebol       | Conintina  |
|                   |                   |       |           |          |                      |            |
|                   |                   |       |           |          |                      |            |

Apăsând butonul "**Șterge**", cererea nu va ajunge la operatorul de distribuție și nici nu o veți regăsi în "**Cererile mele**", fiind necesară reluarea pașilor pentru înregistare.

Apăsând butonul "Închide", cererea se va găsi în stadiul de draft.

| Documente atagate |                   |       |           |          |                      |          |
|-------------------|-------------------|-------|-----------|----------|----------------------|----------|
| Prenume           | Denumire document | Stare | Descriere | Creat de | Vizualizare document | Şterge   |
|                   |                   |       |           |          | $\sim$               |          |
|                   |                   |       |           | inchide  | Şterge <înapol       | Confirmă |
|                   |                   |       |           |          |                      |          |
|                   |                   |       |           |          |                      |          |

După apăsarea butonului "**Confirmă**", cererea este înregistrată și veți primi un e-mail cu numărul de înregistrare pe adresa de e-mail cu care a fost efectuată logarea în cont.

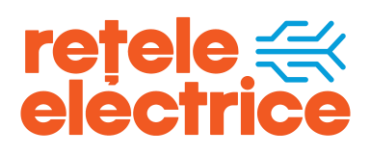

# 4. Vizualizarea cererilor

Cererile înregistrate se pot vizualiza accesând "Cererile mele" din prima pagină.

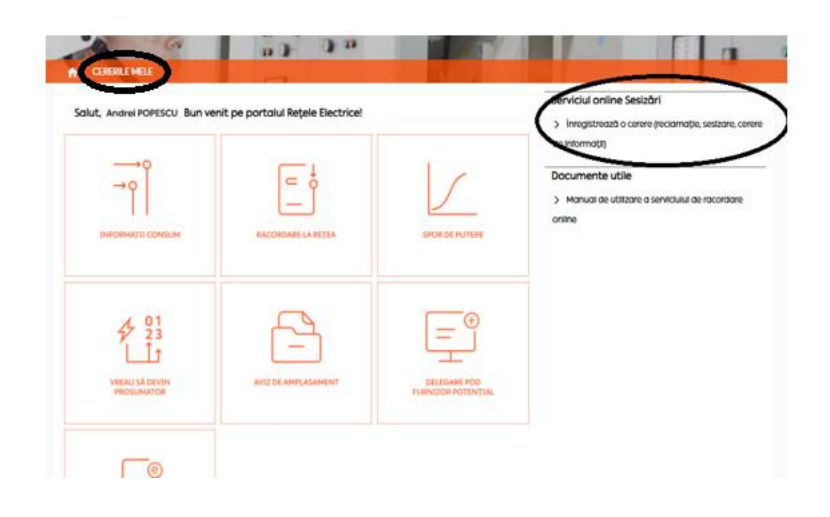

### 5. Formularul de contact

În situația în care nu doriți crearea unui cont, ne puteți contacta accesând <u>https://www.reteleelectrice.ro/contact/#formular</u> unde veți găsi formularul de contact pentru informații, sesizări legate de întreruperi în alimentarea cu energie electrică (deranjamente) sau alte aspecte legate de serviciile noastre (racordare, măsură, citiri etc.).

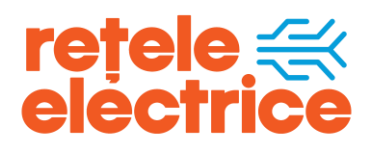

#### UZ PUBLIC

Conform Politicii de Clasificare și Tratare a Informației nr. 59

| Formular de contact                                                                               | Deranjamente 24/7                                                                                    | Info racordare                                       | Harta centrelor de relații c                                           | u clienții                        |
|---------------------------------------------------------------------------------------------------|----------------------------------------------------------------------------------------------------|------------------------------------------------------|------------------------------------------------------------------------|-----------------------------------|
| Completează formularul de c<br>referitoare la serviciile noastr<br>Creează-ți un cont online aici | ontact de mai jos și von<br>e. De asemenea, din con<br>!                                             | n prelua în cel mai se<br>tul tău online, poți s     | curt timp posibil întrebările și :<br>ă faci sesizări sau să depui div | sesizările tale<br>verse cereri.  |
| Dacă ai observat o activitate<br>mai jos, selectând categoria s<br>de nerespectare a normelor l   | frauduloasă care implic<br><b>Sesizare</b> și tipul interacți<br>egale de consum <mark>aici</mark> . | ă energia electrică,<br>unii <b>Sustrageri.</b> Află | ne poți transmite detaliile pri<br>1 mai mult despre cum poți ra       | n formularul de<br>porta situații |
| Formular de con                                                                                   | tact                                                                                                 |                                                      |                                                                        |                                   |
| 1 Categorie                                                                                       | 2 Subject                                                                                            | 3 Dat                                                | e personale 2                                                          | Date loc de consum                |

Primul pas pentru înregistrarea cererii, este selectrarea *categoriei* (Informații, Reclamații, Sesizări și GDPR), dupa care se va selecta butonul "pasul următor".

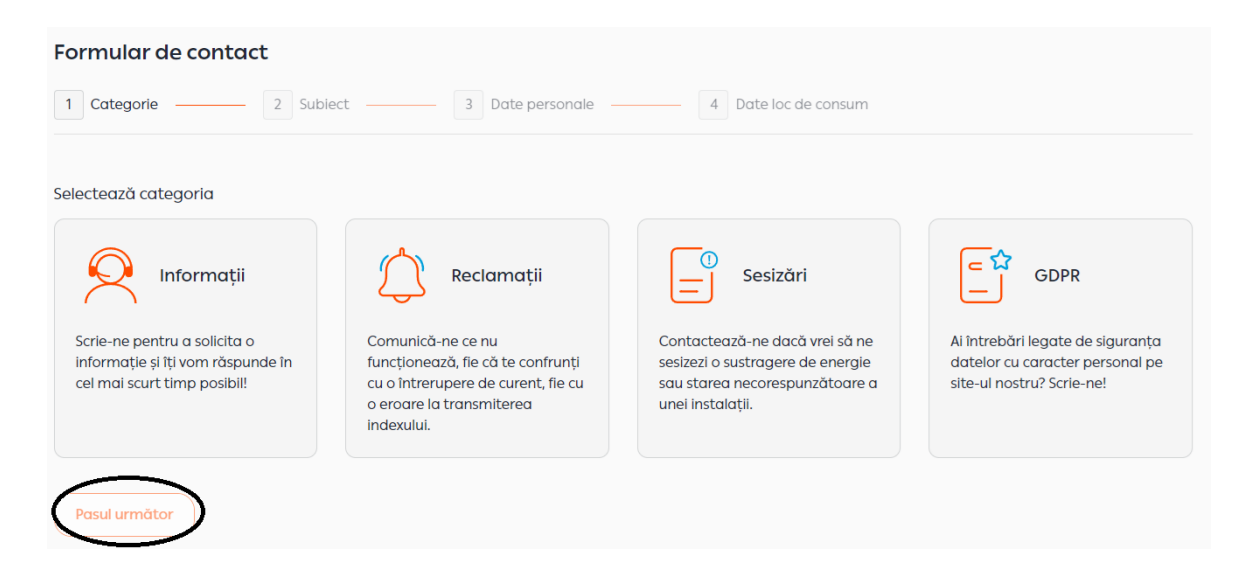

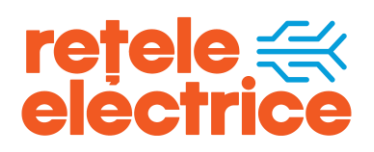

După selectarea *categoriei* se va selecta *subiectul* in functie de ce anume se solicita (citiri, executie lucrari, intreruperi etc) si se va apasa butonul "pasul următor". Daca se doreste sa se revina inapoi la categorie se va selecta butonul "pasul anterior". Formular de contact

| 1 Categorie ——               | 2 Subject                                      | 3 Date | personale   | 4 [ | Date loc de consum           |               |   |  |
|------------------------------|------------------------------------------------|--------|-------------|-----|------------------------------|---------------|---|--|
| Informatie                   |                                                |        |             |     |                              |               |   |  |
| Selectează Subiectul         |                                                |        |             |     |                              |               |   |  |
| Citiri                       | Execuție lucrări                               | 0      | Întreruperi | 0   | (7)<br>Nivelul tensiunii     | Racordare     | 0 |  |
| Recuperarea energiei         | Starea<br>necorespunzătoare a<br>instalațiilor | 0      | Sustrageri  | 0   | Verificare grup de<br>masură | Alte subiecte | 0 |  |
| Pasul anterior Pasul următor |                                                |        |             |     |                              |               |   |  |

Ulterior, se vor completa *numele* și *prenumele*, *adresa de e-mail* și *numărul de telefon* de contact si se va apasa butonul "pasul urmator".

În secțiunea *Număr Cerere*, poate fi introdus numărul unei cereri aflate în lucru sau la care se face referire (daca există).

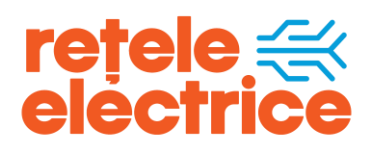

| Formular de contact                                                                                                    |
|----------------------------------------------------------------------------------------------------|
| 1     Categorie     2     Sublect     3     Date personale     4     Date loc de consum                                               |
| Informatie -                                                                                                    |
| Completează datele tale personale                                                                                                    |
| Nume și prenume                                                                                                    |
| ex: Popescu Andrei                                                                                                    |
| Adresă de email                                                                                                    |
| ex popescuandrei@email.com                                                                                                    |
| Număr de telefon                                                                                                    |
| ex: 07xxxxxxxxx                                                                                                    |
| Dacă ai depus recent o altă cerere de același tip, pentru o identificare rapidă a situației în cauză,<br>completează numărul mal jos: |
| Numär cerere                                                                                                    |
|                                                                                                    |
| Pasul anterior Pasul următor                                                                                                    |

Urmează a fi completat POD-ul ( POD-ul este un cod de identificare a locului de consum de energie electrică, așa cum apare el în evidențele distribuitorului. Formatul acestuia diferă în funcție de distribuitorul de electricitate și se regăsește pe factura de energie electrică.

- daca se cunoaște POD-ul acesta se va alege tab-ul "cod pod" si se va insera POD-ul.

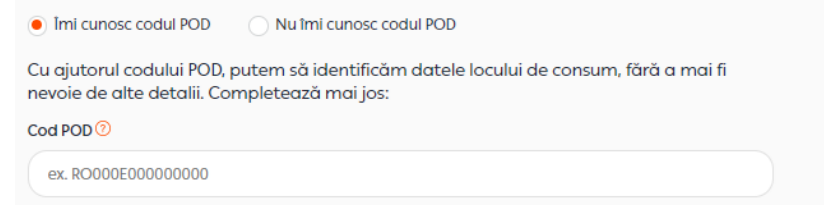

- daca POD-ul nu există sau nu se cunoaște, se va alage "nu imi cunosc codul POD" si se va selecat adresa locului de consum.

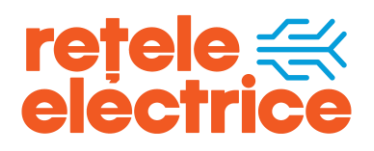

| Imi cunosc codul POD   Nu îmi cunosc codul POD                     |                        |
|--------------------------------------------------------------------|------------------------|
| Apasă <mark>aici</mark> și vezi cum afli codul POD sau completează | datele cerute mai jos: |
| Județ                                                              |                        |
|                                                                    |                        |
| Oraș                                                               |                        |
|                                                                    |                        |
| Tip de arteră                                                      |                        |
| ex: bulevard, stradă, alee, intrare, etc.                          |                        |
| Stradă                                                             |                        |
|                                                                    |                        |
| Numär stradä                                                       |                        |
|                                                                    |                        |
|                                                                    |                        |

#### Textul cererii se introduce în secțiunea Mesaj.

| Mesaj                                                                                                    |  |
|----------------------------------------------------------------------------------------------------|--|
|                                                                                                    |  |
| +<br>Adaugă documentele (drag & drop)<br>sau<br>Incarcă fișiere                                                                                                    |  |
| Fișiere acceptate: .doc, .pdf, .xls, .tif, .rar, .zip, .jpg, .docx, .7z, .jpeg, .bmp, .xlsx. Poți anexa maxim 5<br>documente la o cerere. Dimensiunea maximă admisă este de 20 MB / document.<br>Sunt de acord cu termenii și condițiile referitoare la prelucrarea de date personale<br>Sunt de acord cu termenii și condițiile referitoare la utilizarea website-ului |  |
| Pasul anterior Trimite                                                                                                    |  |

În sectiunea *Încarcă fișiere*, pot fi anexate unei cereri până la 5 documente, fișierele acceptate fiind de tip: doc, .pdf, .xls, .tif, .rar, .zip, .jpg, .docx, .7z, .jpeg, .bmp, .xlsx. Se pot anexa maximum 5 documente la o cerere, cu o dimensiune totală de cel mult 5 MB."

UZ PUBLIC Pagina 16 din 17 www.reteleelectrice.ro

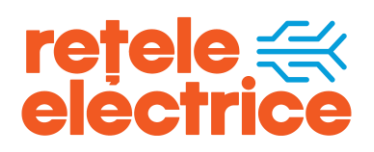

Pentru înregistrarea cererii, este necesară bifarea celor două acorduri. După apăsarea butonului *TRIMITE*, confirmarea înregistrării cererii este de tipul:

#### Mesajul tău a fost trimis

Îți mulțumim că ne-ai contactat, solicitarea ta cu numărul **1122233** a fost înregistrată cu succes și ai primit un e-mail de confirmare. Dacă dorești să trimiți alt mesaj, folosește din nou formularul de contact.

Trimite altă cerere

Nr. de înregistrare al cererii il veti primi si pe adresa de e-mail de contact specificată în formular.